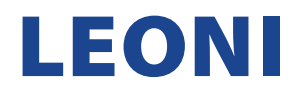

## ANLEITUNG ZUR REGISTRIERUNG EINES NEUEN LIEFERANTENKONTOS

1. Nachdem Sie eine E-Mail erhalten haben, klicken Sie auf den Link "Click here", um auf das SAP Ariba Netzwerk zuzugreifen und ein neues Lieferantenkonto zu erstellen.

Invitation: Register to become a supplier with LEONLAG - TEST Inbox ×

|  | <s4system-prodeu+leoni-t.doc1224893235@eusmtp.ariba.com><br/>to me ▼</s4system-prodeu+leoni-t.doc1224893235@eusmtp.ariba.com> |                                                                                                    |  |  |  |
|--|----------------------------------------------------------------------------------------------------|----------------------------------------------------------------------------------------------------|--|--|--|
|  |                                                                                                    | LEONI AG - TEST                                                                                                    |  |  |  |
|  |                                                                                                    | Register as a supplier with LEONI AG - TEST                                                                                                    |  |  |  |
|  |                                                                                                    | Hello!                                                                                                    |  |  |  |
|  |                                                                                                    | anjansayana has invited you to register to become a supplier with LEONI AG -<br>TEST. Start by creating an account with Ariba Network. It's free.                                                                                          |  |  |  |
|  |                                                                                                    | LEONI AG - TEST uses Ariba Network to manage its sourcing and procurement<br>activities and to collaborate with suppliers. If testsupplierleoni2023 already has<br>an account with Ariba Network, sign in with your username and password. |  |  |  |
|  |                                                                                                    | Click Here to create account now                                                                                                    |  |  |  |
|  |                                                                                                    | You are receiving this email because your customer, LEONI AG - TEST, has identified you as the appropriate<br>contact for this correspondence. If you are not the correct contact, please contact LEONI AG - TEST.                         |  |  |  |
|  |                                                                                                    | Offices   Data Policy   Contact Us   Customer Support                                                                                                    |  |  |  |
|  |                                                                                                    | Powered by SAP Ariba                                                                                                    |  |  |  |

2. Wenn Sie in der SAP-Ariba-Benachrichtigungs-E-Mail auf den Link "Click here" klicken, werden Sie zu Ihrem Internetbrowser weitergeleitet, der die SAP-Ariba-Hauptseite wie unten beschrieben zur Kontoerstellung öffnet. Wenn Sie KEIN SAP-Ariba-Lieferantenkonto haben, klicken Sie auf die Schaltfläche "Sign up".

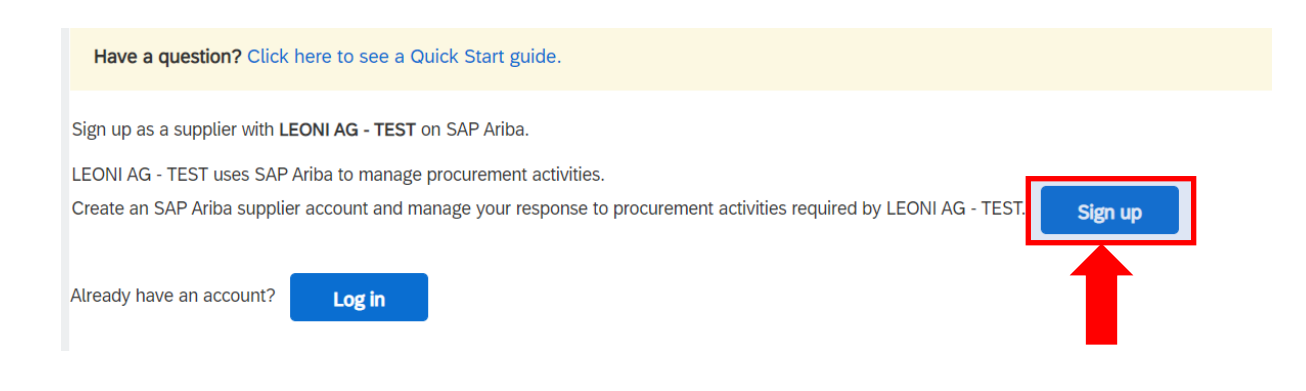

HINWEIS: Wenn Sie bereits über ein SAP-Ariba-Konto für Lieferanten verfügen, klicken Sie auf "Log in" und machen Sie sich mit der Anleitung zur Registrierung für bestehende Lieferantenkonten vertraut.

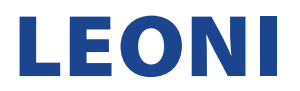

- 3. Wenn Sie auf die Schaltfläche "Sign up" klicken, gelangen Sie zu Ihrem Internetbrowser, der die SAP-Ariba-Hauptseite wie unten beschrieben zur Kontoerstellung öffnet und füllen die folgenden Abschnitte aus.
  - a. Company information
  - b. User account information

| Create account                    |                                                              |                                                                                                    | Create account and continue | Cance |  |  |  |  |
|-----------------------------------|--------------------------------------------------------------|----------------------------------------------------------------------------------------------------|-----------------------------|-------|--|--|--|--|
| irst, create an SAP Ariba supplie | r account, then complete questionnaires required by LEONI AG | a - TEST.                                                                                                    |                             |       |  |  |  |  |
|                                   |                                                              |                                                                                                    |                             |       |  |  |  |  |
| Company information               |                                                              |                                                                                                    |                             |       |  |  |  |  |
|                                   |                                                              |                                                                                                    |                             |       |  |  |  |  |
|                                   |                                                              | * Indicates a required field                                                                                                    |                             |       |  |  |  |  |
| Company Nan                       | e:* testsupplierleoni2023                                    |                                                                                                    |                             |       |  |  |  |  |
| Country/Regio                     | n:* Germany [DEU]                                            | J<br>If your company has more than one office, enter the main office                                                             |                             |       |  |  |  |  |
| Addro                             |                                                              | address. You can enter more addresses such as your shipping<br>address, billing address or other addresses later in your company |                             |       |  |  |  |  |
| Addre                             | Line 1                                                       | profile.                                                                                                    |                             |       |  |  |  |  |
|                                   | Line 2                                                       |                                                                                                    |                             |       |  |  |  |  |
| Postal Co                         | B:*                                                          |                                                                                                    |                             |       |  |  |  |  |
| ci                                | y:*                                                          |                                                                                                    |                             |       |  |  |  |  |
|                                   |                                                              |                                                                                                    |                             |       |  |  |  |  |

HINWEIS: Alle Felder mit (\*) sind Pflichtfelder. Die Registrierung schlägt fehl, wenn Sie eines dieser Felder leer lassen.

| User account information |                                 |           |                                                                                                    |                                                                                                    |
|--------------------------|---------------------------------|-----------|----------------------------------------------------------------------------------------------------|----------------------------------------------------------------------------------------------------|
|                          |                                 |           |                                                                                                    | * Indicates a required field                                                                                                    |
| Name:*                   | First Name                      | Last Name |                                                                                                    | SAP Business Network Privacy Statement                                                                                                    |
| Email:*                  | testsupplierleoni2023@gmail.com |           |                                                                                                    |                                                                                                    |
| [                        | Use my email as my username     |           |                                                                                                    |                                                                                                    |
| Username:*               |                                 |           | Must be in email format(e.g john@newco.com) (i)                                                                                              |                                                                                                    |
| Password:*               | Enter Password                  |           | Passwords must contain a minimum of eight characters<br>including upper and lower case letters, numeric digits, and<br>special characters. ① |                                                                                                    |
|                          | Repeat Password                 |           |                                                                                                    |                                                                                                    |
| Language:                | English                         | ~         |                                                                                                    | The language used when Ariba sends you configurable notifications. This is different than your web b                                                                                                    |
| Email orders to:*        |                                 |           |                                                                                                    | Customers may send you their orders through Ariba Network.<br>To send orders to multiple contacts in your organization,<br>create a distribution list and enter the email address here.<br>You can change this anytime. |

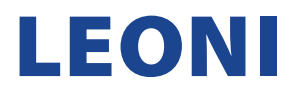

4. Sobald Ihr Passwort erstellt wurde, füllen Sie alle erforderlichen Felder aus, bestätigen Sie die Ariba-Datenschutzerklärung und stimmen Sie dieser zu, indem Sie die Kästchen ankreuzen. Um die Registrierung abzuschließen, klicken Sie auf den Button "Create account and continue".

| Tell us more about your business                                                                                                    |                                                                        |                                                                                                    |  |  |  |  |
|----------------------------------------------------------------------------------------------------|------------------------------------------------------------------------|----------------------------------------------------------------------------------------------------|--|--|--|--|
| Product and Service Categories:<br>Ship-to or Service Locations:                                                                                                    | Enter Product and Service Categories Enter Ship-to or Service Location | Add -or- Browse                                                                                                    |  |  |  |  |
| Tax ID:                                                                                                    | Optional                                                               | Enter your Company Tax ID number.                                                                                      |  |  |  |  |
| Vat ID:                                                                                                    | Optional                                                               | Enter your company's five to twelve-digit value added tax<br>identification number. Do not enter dashes.               |  |  |  |  |
| DUNS Number:                                                                                                    | Optional                                                               | Enter the nine-digit number issued by Dun & Bradstreet. By default, DUNS number is appended with "-T" in test account. |  |  |  |  |
| have read and agree to the Terms of Use<br>hereby agree that SAP Business Network will make parts of my (company) information accessible to other users and the public based on my role within the SAP Business Network and the<br>applicable profile visibility settings. Please see the SAP Business Network Privacy Statement to learn how we process personal data. |                                                                        |                                                                                                    |  |  |  |  |
|                                                                                                    |                                                                        |                                                                                                    |  |  |  |  |

5. Glückwunsch! Ihr Konto wurde erstellt